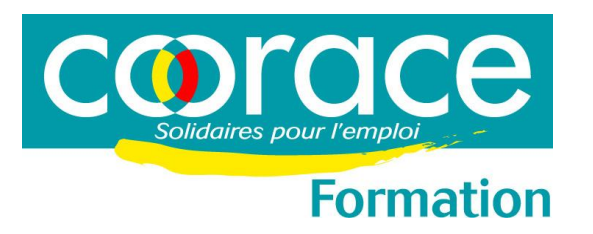

-

# PROCEDURE D'INSCRIPTION EN LIGNE AUX FORMATIONS COORACE

## **COORACE Formation à portée de clic !**

Aujourd'hui, vous pouvez vous inscrire aux formations « Inter-entreprises » proposées par COORACE Formation directement en ligne. C'est simple, rapide et vous assure un accusé de réception de votre inscription!

**1.** Pour cela, il vous suffit de vous rendre dans la rubrique « **Offre de formation** » de l'onglet « Formation » du site internet :

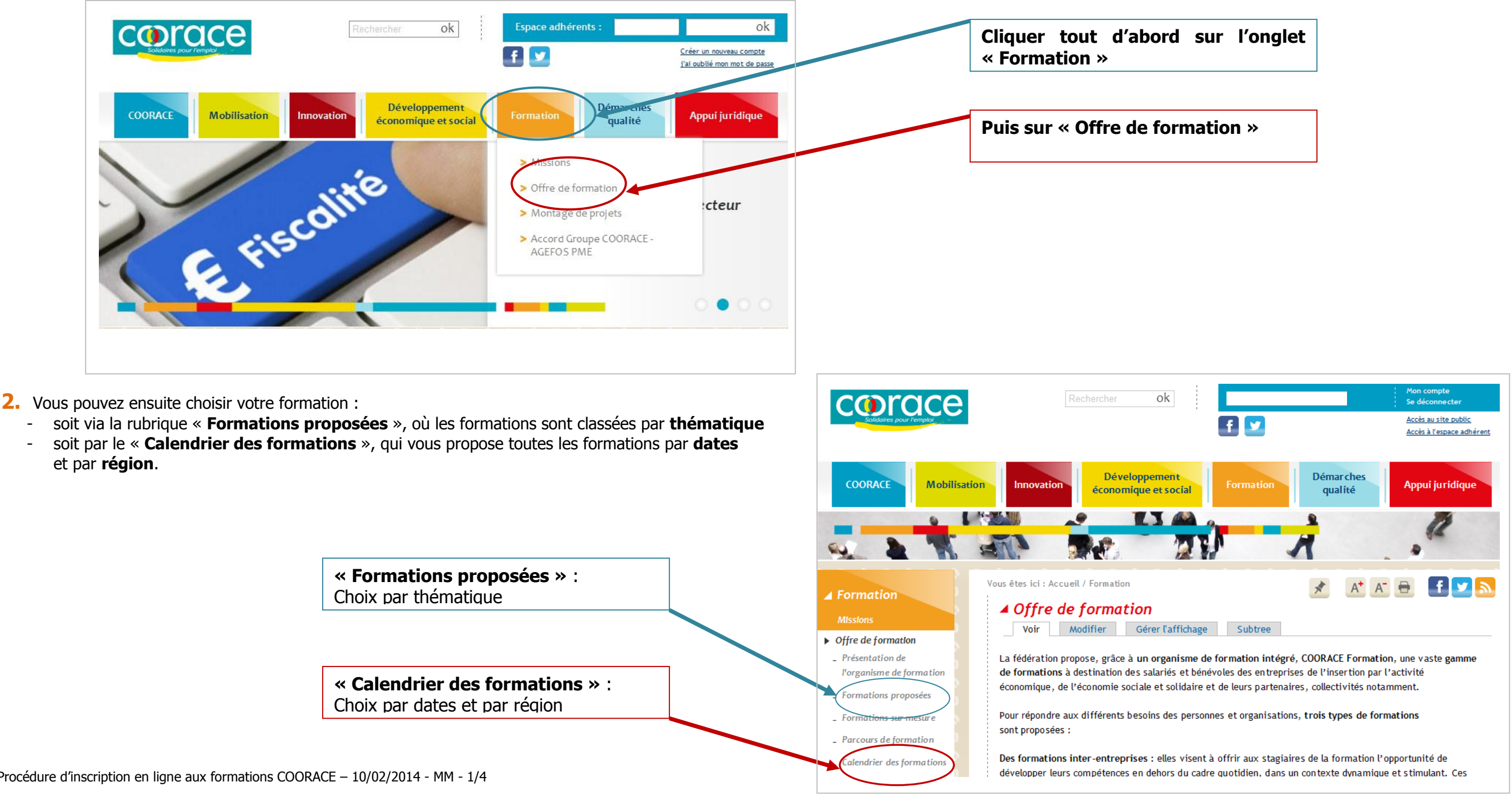

### A. Choix de la formation par <u>« Formations Proposées »</u> : Sélectionnez tout d'abord la <u>thématique</u> de votre formation: a) \_\_\_\_\_ Mon compte Se déconnecter corace ok Accès au site public f 🔽 Accès à l'espace adhérent Développement COORACE Innovation Formation Appui juridique que et social Liste des corace AK-MA MAI 145 a thématiques 2 -Vous êtes ici : Accueil / Formation / Offre de formation 2 Formation Late-Market Formations proposées Puis la formation qui vous intéresse **b)** Missions Modifier Gérer l'affichage Subtree 500 4 Offre de formati Chaque année, COORACE Formation, l'organisme de formation de la fédération, propose au travers de Présentation de Vous êtes ici : l'organisme de forma son catalogue Formation une soixantaine de formations destinées à accompagner le développement Formation des compétences des acteurs de l'insertion par l'activité économique et plus généralement de l'économie sociale et solidaire. Ces formations s'adressent aux dirigeants salariés ou bénévoles, ainsi Thématique : qu'à l'ensemble des acteurs des entreprises, organisations ou collectivités intervenant au service d'un développement économique solidaire et durable de leurs territoires. Qualité re de formatio Voir « management » Accompagner socioprofessi l'orge Le catalogue formation COORACE mis à jour annuellement par COORACE Formation présente l'ensemble des formations inter-entreprises proposées, ces dernières pouvant être déclinées sous la forme intra-Qualité Juridique entreprise. Management et ressources humai Cliquez sur le visuel ci-dessous pour découvrir le panorama des formations COORACE... Projet stratégique et dévelop The state Gestion Spécial GES Gestion Formations sur-mesure Spécial GES Parcours de formation Formations sur-mesure Calendrier des formation Parcours de formation fernert it branter a Montage de projets Calendrier des for Accord Groupe COORACE - AGEFOS Montage de p PME Accore COOR. PME A TÉLÉCHARGER: Téléchargez ici le catalogue formation 2013 Et découvrez ici le catalogue 2014

Vous arrivez directement sur la fiche de la formation sélectionnée. c) Il vous suffit alors de cliquer sur « Je m'inscris » …

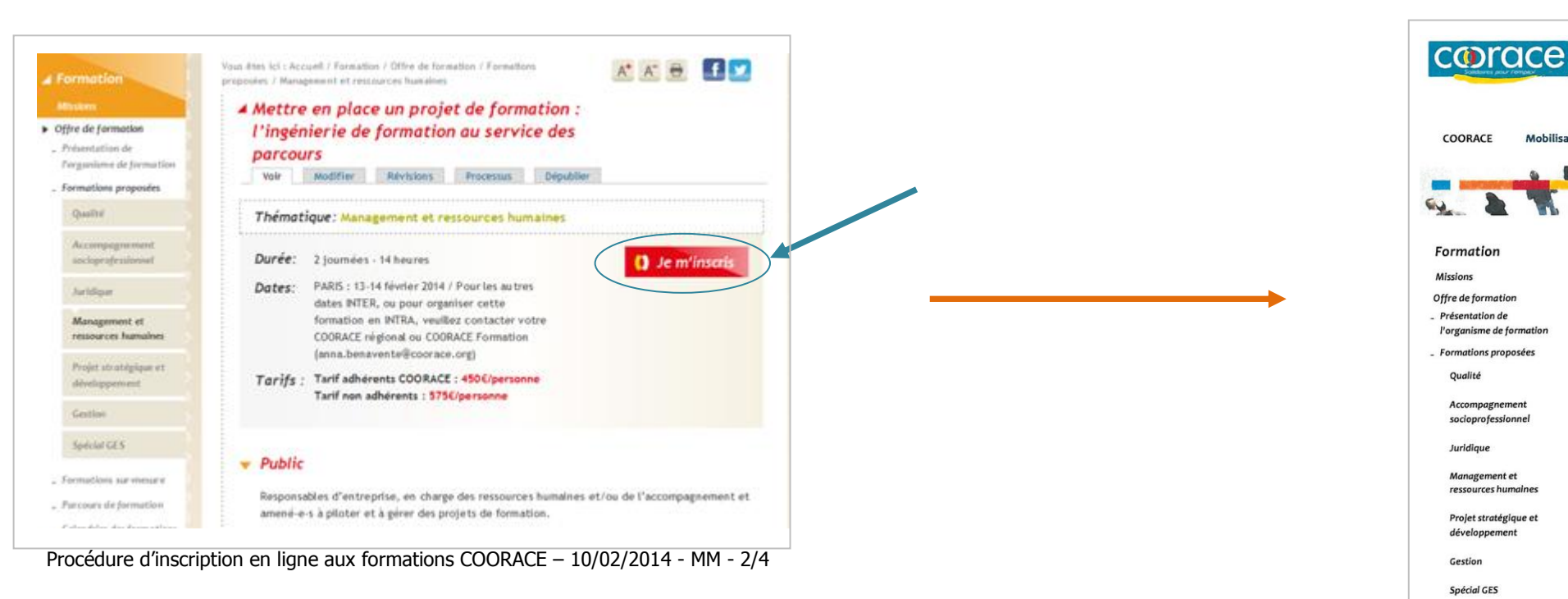

... pour accéder à la page d'inscription !

ET.

Vous êtes ici : Accuei

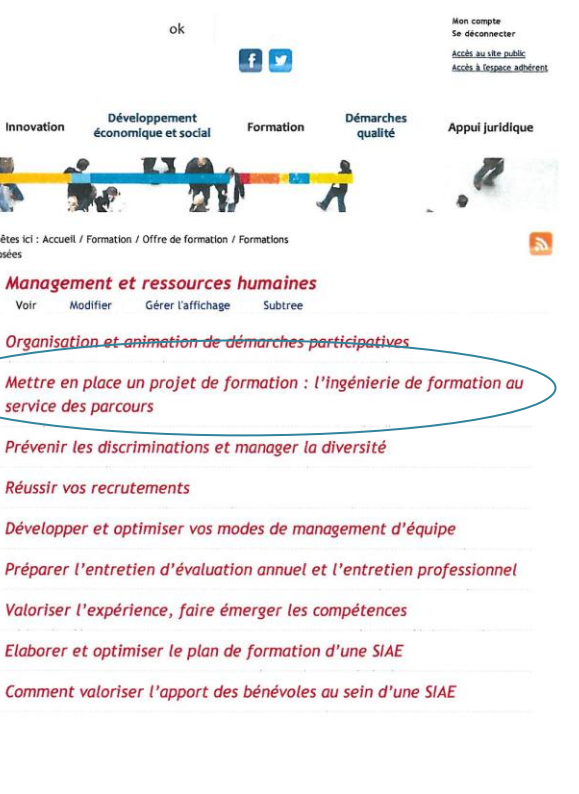

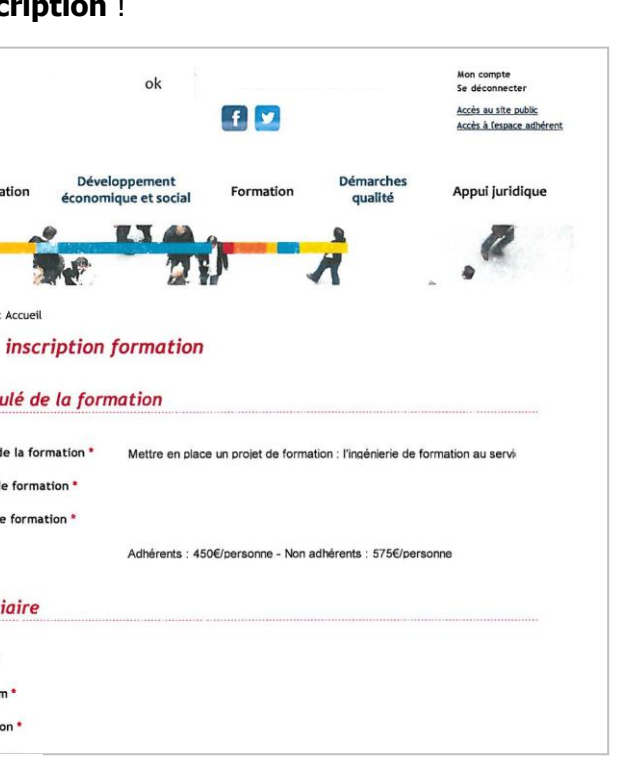

ok

Dévelop

Intitulé de la formation

Titre de la formation \*

Date de formation

Lieu de formation Prix

Stagiaire

Nom \* Prénom

Fonction

17.3

B. Choix de la formation par <u>« Calendrier des formations »</u> : vous pouvez faire votre sélection par :

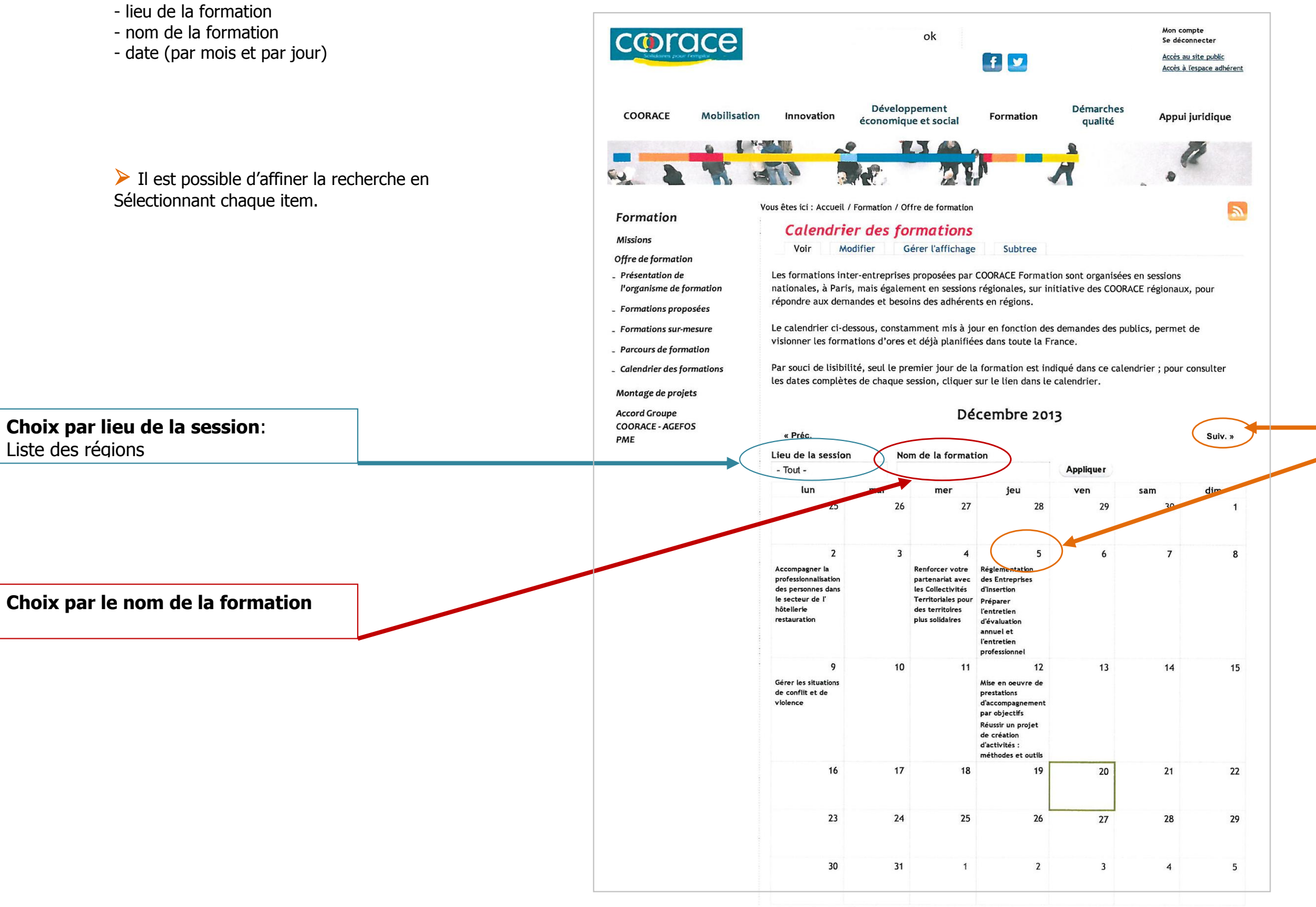

> Après le choix de votre formation, vous arriverez directement sur le formulaire d'inscription comme détaillé sur la page 2.

3. Une fois votre formulaire d'inscription renseigné et validé, vous recevrez un mail de confirmation comportant votre bulletin d'inscription qu'il vous faudra imprimer, signer, tamponner avec le cachet de votre structure et renvoyer par courrier, fax ou mail à COORACE Formation.

**Choix par la date** : Année, mois et jour

## SPECIAL ACCORD GROUPE COORACE-AGEFOS PME

**Dans le cadre de l'Accord Groupe COORACE-AGEFOS PME,** certaines formations sont définies comme « prioritaires ». Pour ces formations, à l'étape de l'inscription, une page « Inscription formation prioritaire » s'ouvre.

### > Si la formation est **prioritaire**, deux choix sont alors possibles :

- > Vous êtes adhérent à l'Accord Groupe COORACE-AGEFOS PME : télécharger directement le bon bulletin d'inscription joint et suivez la procédure détaillée.
- > Vous n'êtes pas adhérent à l'Accord Groupe : remplissez le formulaire type comme ci-dessus.

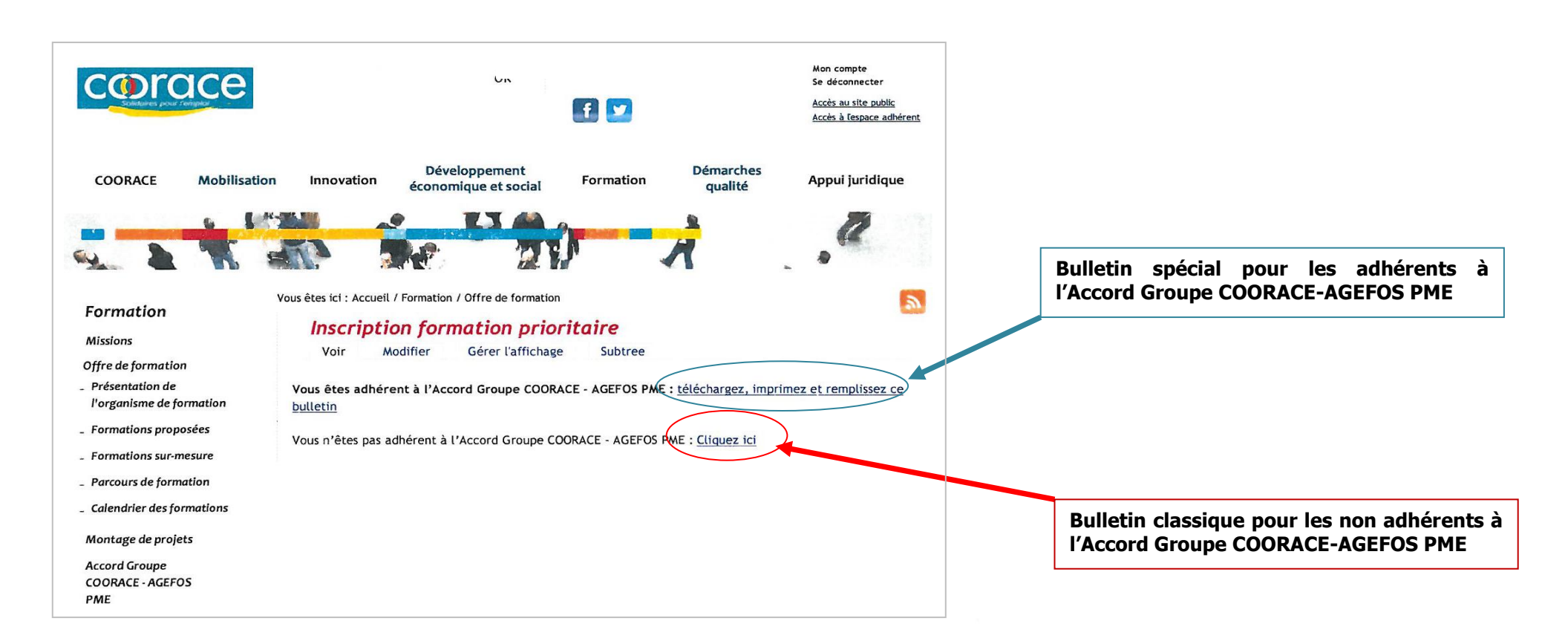

C'est à vous !